# Affärsflödesinstruktion: Sågtimmer till industri

Versionsnummer 1.0

2020-10-05

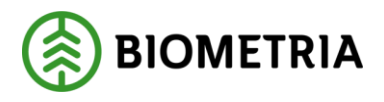

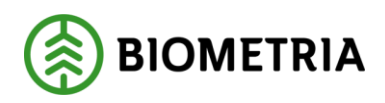

# Revisionshistorik

Revisionshistoria för Affärsflödesinstruktion Sågtimmer till Industri.

Vid ändring av revisionshistoria ska även version och datum på första sidan samt datum i sidfoten uppdateras.

| Version | Ändring                        | Datum      | Signatur                           |
|---------|--------------------------------|------------|------------------------------------|
| 1.0     | Dokument klart för publicering | 2020-10-05 | ROKA, AXLA,<br>SAAM, JOBJ,<br>PIDE |
|         |                                |            |                                    |
|         |                                |            |                                    |
|         |                                |            |                                    |
|         |                                |            |                                    |
|         |                                |            |                                    |

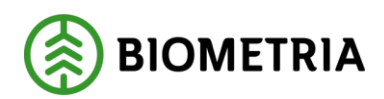

# Innehållsförteckning

| 1 | Intr  | oduktion                                | 3  |
|---|-------|-----------------------------------------|----|
| 2 | Öve   | rsikt transportaffären                  | 3  |
|   | 2.1   | Förutsättningar för transportaffären    | 3  |
| 3 | Ingå  | ående affärsobjekt för transportaffären | 3  |
|   | 3.1   | Befraktarkontrakt                       | 3  |
|   | 3.1.  | 1 Huvud / Prisrader                     | 4  |
|   | 3.1.  | 2 Kvantitetsrader                       | 5  |
|   | 3.1.  | 3 Avståndsprioritering                  | 6  |
|   | 3.1.4 | 4 Prisrader                             | 6  |
|   | 3.2   | Transportföretagskontrakt               | 8  |
|   | 3.2.  | 1 Huvud / Prisrader                     | 8  |
|   | 3.2.2 | 2 Prisrader                             | 8  |
|   | 3.3   | Transportunderlag                       |    |
|   | 3.3.  | 1 Transportunderlag                     |    |
|   | 3.3.2 | 2 Avstånd enligt Krönt Vägval           |    |
|   | 3.3.  | 3 Transportredovisning                  |    |
|   | 3.4   | Transportprisräkning                    |    |
| 4 | Vad   | händer efter?                           |    |
| 5 | Che   | cklista Transport                       |    |
| 6 | Öve   | rsikt Råvaruaffären                     |    |
|   | 6.1   | Förutsättningar för råvaruaffären       | 14 |
| 7 | Ingå  | ående affärsobjekt för råvaruaffären    |    |
|   | 7.1   | Förstaledskontrakt                      |    |
|   | 7.2   | Köparekontrakt                          | 17 |
|   | 7.3   | Kontraktskedja                          |    |
|   | 7.4   | Redovisningshänvisning                  |    |
|   | 7.5   | Prisräkning                             |    |
|   | 7.6   | Verifiering och Destinering             |    |
| 8 | Che   | cklista Råvara                          |    |
| 9 | Vad   | händer efter?                           |    |
|   |       |                                         |    |

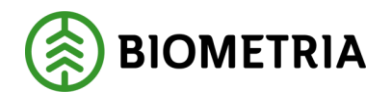

# **1** Introduktion

Denna affärsflödesinstruktion beskriver affärsflödet *Sågtimmer till industri* utifrån transportaffären och råvaruaffären. På grund av storleken av dessa två parallella affärer är denna affärsflödesinstruktion uppdelad i två block: *Transportaffären* och *Råvaruaffären*. För att ser hur de ingående affärsobjekten sätts upp för råvaruaffären, vänligen gå till <u>avsnitt 6</u>.

# 2 Översikt transportaffären

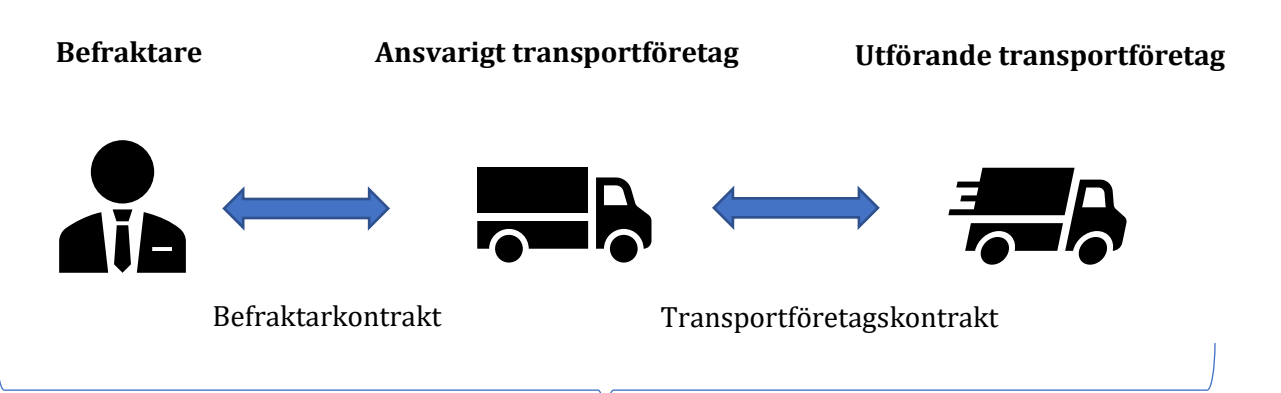

Flödet *Sågtimmer till Sågverk från privat skogsägare* beskriver en transportaffär i två led och inbegriper därför de ingående affärsobjekten befraktarkontrakt, transportföretagskontrakt samt transportunderlag och transportinstruktion. För att få transportaffären prisräknad behöver transportaffärens prislistor och priskomponenter vara uppsatta och förberedda i VIOL 3 innan befraktarkontrakt och transportföretagskontrakt skapas.

### 2.1 Förutsättningar för transportaffären

De förutsättningar som behöver finnas på plats för att man skall kunna genomföra en transportaffär är:

- Aktörer
- Platser
- Sortiment
- Sortimentsgrupp för transport
- Erbjudna mätningstjänster
- Mätningsflöde
- En uppsatt råvaruaffär
- Befraktarinställningar
- Användarskapade transportmedel
- Destinering

# 3 Ingående affärsobjekt för transportaffären

### 3.1 Befraktarkontrakt

Befraktarkontraktet är kontraktet mellan befraktaren (första köpare av transport) samt ansvarigt transportföretag och definierar det första ledet i en transportaffär. I de fall det bara är ett led i transportaffären agerar ansvarigt transportföretag också som utförande transportföretag.

#### 3.1.1 Huvud / Prisrader

Här anges uppgifter om köpare, säljare och annan generell information som gäller för kontraktet.

I exemplet nedan används de fiktiva bolagen Skogsbolaget AB samt Skogsbolaget region öst som köpare och säljare.

| Befraktarkontrakt              |                           |                               |                                |          |
|--------------------------------|---------------------------|-------------------------------|--------------------------------|----------|
| Huvud / Prisrader Kvantitetsra | ader Avståndsprioritering |                               |                                |          |
| Kontrakt                       | Köpare                    | Köpare, namn                  | Giltig fr.o.m.                 | Notering |
| BK00000162                     | <u>12345-00000</u> ~      | Skogsbolaget AB               | 2020-08-26                     |          |
| Version                        | Säljare                   | Säljare, namn                 | Giltig t.o.m.                  |          |
| 1                              | 12345-30000 🗸             | Skogsbolaget region öst       | 2021-08-26                     |          |
| Namn                           | Kontraktsansvarig aktör   | Kontraktsansvarig aktör, namn | Status på kontrakt             |          |
| Instruktion                    | 12345-00000 🗸             | Skogsbolaget AB               | Preliminär 🗸                   |          |
| Kontraktsdatum                 | Befraktare får se parter  | Attestkrav transportsedel     | Beställning underlag transport |          |
| 2020-08-26                     | i alla led 🗸 🗸            | 💽 Ja                          | 💽 Ja                           |          |

Figur 1. Skapa nytt befraktarkontrakt

- Under "Befraktare får se parter" väljs om befraktaren ska kunna se ingående parter i enbart första led eller i alla led i transportaffären. Om befraktaren tillåts se ingående parter i alla led kan de endast se parterna i hela affärsledskedjan, inte värden från alla led i prisräkningen.
- "Attestkrav transportsedel Ja/Nej" används för att fakturera tjänster som inte ska hanteras av transportprisräkningen. "Ja" innebär att köparen måste attestera transportsedeln.
- "Beställning underlag transportaffär Ja/Nej" används för att skapa en sammanställning av månadens transportaffärer mellan de parter som ingår i kontraktet. Sammanställningen kommer att finnas tillgänglig i Biometrias uppföljningsverktyg (Power BI) där redovisade transportaffärer kan följas upp.

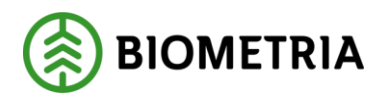

#### 3.1.2 Kvantitetsrader

Under kvantitetsrader bestäms måttslagsprioriteringen som ska gälla för de sortiment som mäts in. Det är möjligt att ha en prioritering för samtliga sortiment eller att ha olika prioriteringar för olika sortiment, exempelvis ton för massaved och m3f för sågtimmer. Sortimentsgrupp kan lämnas tom, vilket betyder "alla sortiment". Det är också möjligt att filtrera på lägre nivåer som mätmetod och måttslagsmetod och då ha flera rader för samma måttslag.

I exemplet nedan används m3f för Sortimentsgruppen Bolaget timmer.

| Befraktarkontrakt                                |                                                        |           |  |  |  |  |  |  |
|--------------------------------------------------|--------------------------------------------------------|-----------|--|--|--|--|--|--|
| Huvud / Prisrader Kvantitetsrader Avståndsprior  | Huvud / Prisrader Kvantitetsrader Avståndsprioritering |           |  |  |  |  |  |  |
| SORTIMENT                                        | KVANTITETSPRIORITERING                                 |           |  |  |  |  |  |  |
| $+$ Lägg till 🛍 Radera $~ \uparrow ~ \downarrow$ | $+$ Lägg till 🛍 Radera $~ \uparrow ~ \downarrow$       |           |  |  |  |  |  |  |
| ✓ Prio ↑ Sortimentsgrupp                         | Måttslag Mätmetod Måttslagsmetod Övervikt Lastu        | utfyllnad |  |  |  |  |  |  |
| ✓ 1 Bolaget timmer ✓                             | m3f 🗸 🗸 V                                              | $\sim$    |  |  |  |  |  |  |
|                                                  |                                                        |           |  |  |  |  |  |  |
|                                                  |                                                        |           |  |  |  |  |  |  |
|                                                  |                                                        |           |  |  |  |  |  |  |
|                                                  |                                                        |           |  |  |  |  |  |  |
|                                                  |                                                        |           |  |  |  |  |  |  |
|                                                  |                                                        |           |  |  |  |  |  |  |

Figur 2. Kvantitetsrader på befraktarkontrakt

- För varje sortimentsgrupp som läggs till skapas en ny rad och en kvantitetsprioritering måste väljas för varje enskild rad.
- Övervikt och Lastutfyllnad läggs till på befraktarkontraktet istället för i prislistan. En komponent för Övervikt och/eller Lastutfyllnad måste läggas till på varje enskild kvantitetsrad de ska gälla för.

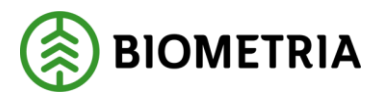

#### 3.1.3 Avståndsprioritering

Under avståndsprioritering bestäms var det transportprisgrundande avståndet ska hämtas från, om flera transportavstånd anges.

I exemplet nedan används prioriteringen enligt bilden nedan.

| Befraktarko     | ntrakt                                    |         |               |
|-----------------|-------------------------------------------|---------|---------------|
| Huvud / Prisrad | er Kvantitetsrader                        | Avstånd | sprioritering |
| ENSKILDA LEVER  | RANSER                                    |         |               |
| 🕂 Lägg till  🗎  | Radera $\uparrow \downarrow$              |         |               |
| Prio            | Avståndskälla                             |         |               |
| 1               | Korrigerat avstånd                        |         |               |
| 2               | TU angivet avstånd                        |         |               |
| 3               | Aviserat KV-avstånd                       |         |               |
| 4               | TU KV-avstånd                             |         |               |
| 5               | Åkarangivet avstånd                       | $\sim$  |               |
| SAMLASTADE LE   | EVERANSER<br>Radera $\uparrow \downarrow$ |         | 1             |
| Prio            | Avståndskälla                             |         |               |
| 1               | Korrigerat avstånd                        |         |               |
| 2               | TU angivet avstånd                        |         |               |
| 3               | Åkarangivet avstånd                       |         |               |
| 4               | Aviserat KV-avstånd                       |         |               |
| 5               | $\sim$                                    |         |               |
|                 |                                           |         | J             |
|                 |                                           |         |               |
|                 |                                           |         |               |

Figur 3. Avståndsprioritering på befraktarkontrakt

#### Att tänka på:

- Det är rekommenderat att lägga korrigerat avstånd och avstånd från transportunderlag överst för att de ska ta över ett redan redovisat transportprisgrundande avstånd vid en korrigering.
- Det är rekommenderat att använda prioriteringar för att minska risken för eventuella fel vid inmätning.
- Avståndsprioriteringen är skild mellan enskilda och samlastade leveranser. Eftersom ruttningen från Krönt vägval och avståndet i transportunderlaget ofta inte tar hänsyn till en eventuell omväg via en andra lastplats vid samlast innebär det att avstånden blir felaktiga. Vanligt är att prioritera åkarangivet avstånd högt för samlast.

#### 3.1.4 Prisrader

Det går att lägga till en eller flera prisrader med olika parametrar som bestämmer om raden ska användas för prisräkning och under vilka omständigheter. Parametrarna fungerar som

# Sågtimmer till industri

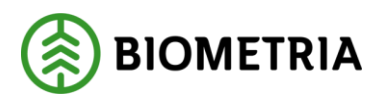

filtrering och gör det möjligt att skräddarsy prisräkningen beroende på exempelvis sortimentsgrupper, startplats, slutplats, transportmedeltyp, transportområden etc.

Om affären ska prisräknas anges också vilken prislista som gäller för varje prisrad.

För mer information om hur prisraderna kan användas se handboken "<u>Transportföretags-kontrakt & sortimentsgrupp</u>" på Viol3.se

I exemplet nedan används en rad, affären prisräknas med prislista och gäller endast för sortimentsgruppen Bolaget timmer.

| Prisrader                                     |                                               |                 |              |                 |  |  |  |  |  |
|-----------------------------------------------|-----------------------------------------------|-----------------|--------------|-----------------|--|--|--|--|--|
| Pris / Prislista Villkor utrustning Villkor   | plats                                         |                 |              |                 |  |  |  |  |  |
| $+$ Lägg till 🛍 Radera $~\wedge~ \downarrow~$ | $+$ Lägg till 🛍 Radera $~\wedge~ \downarrow~$ |                 |              |                 |  |  |  |  |  |
| Prio Sortimentsgrupp                          | Ska prisräknas                                | Ägare Prislista | Prislista ID | Avtalsjustering |  |  |  |  |  |
| 1 Bolaget timmer                              | ∨ Ja ∨                                        | 12345-00000 🗸   | 1 ~          | 0,00            |  |  |  |  |  |

Figur 4. Prisrader på befraktarkontrakt

| Prisrader                                        |               |               |                    |             |                 |                |            |               |
|--------------------------------------------------|---------------|---------------|--------------------|-------------|-----------------|----------------|------------|---------------|
| Pris / Prislista Villkor utrustning              | Villkor plats |               |                    |             |                 |                |            |               |
| $+$ Lägg till 🛍 Radera $~ \uparrow ~ \downarrow$ |               |               |                    |             |                 |                |            |               |
| Sortimentsgrupp Giltig                           | g fr.o.m.     | Giltig t.o.m. | Transportmedelstyp | Medför kran | Maxvikt fr.o.m. | Maxvikt t.o.m. | Utrustning | Drivmedelstyp |
| Bolaget timmer                                   | Ē             | Ē             | ~                  | $\sim$      | 0,0             | 0,0            | $\sim$     | $\sim$        |

Figur 5. Prisrader (Villkor utrustning) på befraktarkontrakt

| Prisrader                                        |                 |                |               |                      |              |                     |
|--------------------------------------------------|-----------------|----------------|---------------|----------------------|--------------|---------------------|
| Pris / Prislista Villkor utrustnir               | Villkor plats   |                |               |                      |              |                     |
| $+$ Lägg till 🛍 Radera $~ \uparrow ~ \downarrow$ |                 |                |               |                      |              |                     |
| Sortimentsgrupp                                  | Transportområde | Bärighetsklass | Startplatstyp | Startplats transport | Slutplatstyp | Slutplats transport |
| Bolaget timmer                                   | $\sim$          | ~              | $\sim$        | $\sim$               | $\sim$       |                     |

Figur 6. Prisrader (Villkor plats) på befraktarkontrakt

- Anpassade prisrader läggs först och generella läggs efter då VIOL läser raderna uppifrån och ned. Exempelvis om det finns två prisrader där en använder prislista A och gäller bara för kranbilar ska den ligga överst om den andra raden är generell och använder prislista B och gäller för alla transportmedelstyper.
- Vid flera prisrader med olika villkor där samma prislista ska användas, men priset justeras beroende på transportmedelstyp enligt exemplet ovan, är det möjligt att ange en procentsats under avtalsjustering för att ge mer eller mindre ersättning för en viss typ av transportmedelstyp.
- Raderna under respektive flik (Pris/Prislista, Villkor utrustning, villkor plats) är en förlängning av varandra. D.v.s, översta raden under Pris/prislista hör ihop med översta raden under både Villkor utrustning och Villkor plats.

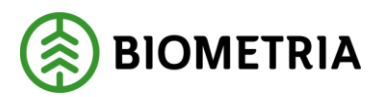

 Prislistor med tillhörande grundpriskomponenter och tillägg & avdrag skapas separat i en annan del i VIOL. Se handboken "<u>Transportföretagskontrakt & sortimentsgrupp</u>" på Viol3.se

För mer information om hur man hanterar befraktarkontrakt läs handboken: <u>"Transportkontrakt & sortimentsgrupp"</u> på Viol3.se

### 3.2 Transportföretagskontrakt

Transportföretagskontraktet är likt befraktarkontraktet. Det upprättas mellan två transportföretag och gäller för transportled två eller senare. Avstånd- och kvantitetsprioriteringar ärvs ned från det befraktarkontrakt som gäller för affären. Transportsäljaren i sista led är utförande transportföretag.

#### 3.2.1 Huvud / Prisrader

Här anges uppgifter om köpare och säljare och annan information som gäller för kontraktet.

• Likt befraktarkontrakt är det möjligt att styra pris baserat på sortimentsgrupp, villkor utrustning och villkor plats.

Transportföretagskontrakt

| Huvud / Prisrader |                         |        |                               |                                |        |
|-------------------|-------------------------|--------|-------------------------------|--------------------------------|--------|
| Kontrakt          | Köpare                  |        | Köpare, namn                  | Giltig fr.o.m.                 |        |
| TK00000069        | 12345-30000             | $\sim$ | Skogsbolaget region öst       | 2020-08-26                     |        |
| Version           | Säljare                 |        | Säljare, namn                 | Giltig t.o.m.                  |        |
| 1                 |                         | $\sim$ |                               | 2021-08-26                     |        |
| Namn              | Kontraktsansvarig aktör |        | Kontraktsansvarig aktör, namn | Status på kontrakt             |        |
| Instruktion       | 12345-30000             | $\sim$ | Skogsbolaget region öst       | Preliminär                     | $\sim$ |
| Kontraktsdatum    |                         |        | Attestkrav transportsedel     | Beställning underlag transport |        |
| 2020-08-26        |                         |        | 💽 Ja                          | Ja                             |        |

Figur 7. Skapa nytt transportföretagskontrakt

#### 3.2.2 Prisrader

Prisraderna på transportföretagskontraktet används på samma sätt som i befraktarkontraktet. En skillnad från befraktarkontraktet gör det möjligt att värdeberäkna med pris från föregående led. Detta väljs under prisräkningstyp.

I exemplet nedan används en prisrad som gäller för alla sortimentsgrupper och prisräkningstyp pris från föregående led men en justering på -2%.

| Prisrader        |                               |                |                      |                        |                          |                      |                 |              |                 |
|------------------|-------------------------------|----------------|----------------------|------------------------|--------------------------|----------------------|-----------------|--------------|-----------------|
| Pris / Prislista | Villkor utrustning Villkor pl | ats            |                      |                        |                          |                      |                 |              |                 |
| + Lägg till 📋    | Radera $\uparrow \downarrow$  |                |                      |                        |                          |                      |                 |              |                 |
| Prio             | Sortimentsgrupp               | Ska prisräknas | Prisräkningstyp      | OmrTal Föreg grundpris | OmrTal Föreg led tillägg | OmrTal Föreg led avd | Ägare Prislista | Prislista ID | Avtalsjustering |
| 1                | $\sim$                        | ∕Ja ∨          | Procent föreg led $$ | 0,98                   | 0,98                     | 0,98                 | $\sim$          | ~            | 0,00            |
|                  |                               |                |                      |                        |                          |                      |                 |              |                 |

Figur 8. Prisrader på transportföretagskontrakt

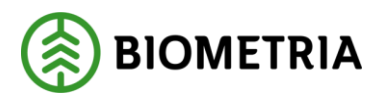

- Avstånd- och kvantitetsprioriteringar ärvs ned från befraktarkontraktet till alla efterkommande led i transportaffären.
- Det är möjligt att använda föregående leds värde för prisräkning och justera värdet med en procentsats. Gäller både grundpris samt tillägg & avdrag.
- Det finns parametrar på prisrader som återkopplar till tidigare led i transportaffären.

För mer information om hur man hanterar transportföretagskontrakt se handboken: <u>"Transportkontrakt & sortimentsgrupp"</u> på Viol3.se

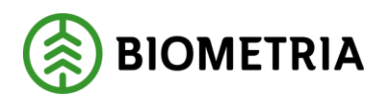

### 3.3 Transportunderlag

#### 3.3.1 Transportunderlag

Systemskapade transportunderlag skapas automatiskt vid destinering. De skapar i sin tur en mätorder transport som skickas till mätplatssystemet och gör det möjligt att mäta in transporten. Baserat på det systemskapade transportunderlaget, innehåll i avtalsobjekt och förstaledskontrakt skapas ett Befraktarunderlag som integreras ut.

- För att möjliggöra prisräkning måste transportunderlaget vara användarskapat. Det görs genom att kopiera det systemskapade. Startplats, viaplats och slutplats ska också anges i Transportunderlaget.
- Finns det flera mätplatser kopplade till en mottagningsplats är det möjligt att skapa ett transportunderlag per mätplats genom att använda "skapa mätplats specifik kopia". Mätplatsen måste också ha ett giltigt mätflöde för det destinerade sortimentet för att vara godkänd som viaplats.
- Ett användarskapat transportunderlag måste finnas per destinerat sortiment.
- Det är möjligt att göra ändringar i flera Transportunderlag samtidigt med "Massuppdatera" funktionen.

| Transportunderlag TU00001660:1000      | 00001352                                                          |                                                  |                                                                           |                                               |                           |        |
|----------------------------------------|-------------------------------------------------------------------|--------------------------------------------------|---------------------------------------------------------------------------|-----------------------------------------------|---------------------------|--------|
| Destinerat sortiment                   |                                                                   |                                                  |                                                                           |                                               |                           |        |
| Avtalsobjekt<br>00001574               | Sortiment<br>012-1                                                | Redovisningshänvisning<br>RH0000455              | Mottagningsplats<br>02000                                                 | Mottagare<br>12345-00000                      | Versions-ID<br>BF00000104 |        |
| Allmänt                                |                                                                   |                                                  |                                                                           |                                               |                           |        |
| Transportunderlagsnummer<br>TU00001660 | Transportslag<br>Bil V                                            | Planerad kvantitet transport<br>9 999,00         | Giltig fr.o.m.<br>2020-08-18                                              | Befraktare<br>12345-00000                     | Transportansvarig råvaruj | part 🗸 |
| Transportunderlagstyp<br>Användare     | Transportstatus<br>Planerad                                       | Enhet<br>m3f V                                   | Giltig t.o.m.<br>2020-12-31                                               | Befraktare, namn<br>Skogsbolaget AB           | Namn<br>Skogsbolaget AB   |        |
| Kundunik identitet<br>TU00001660       | Redovisning transportkvantitet                                    | Befraktarmärkning                                | Transportinstruktion                                                      | Transportunderlagsansvarig<br>12345-00000     | Ansvarigt transportföreta | g<br>V |
|                                        |                                                                   |                                                  |                                                                           | Transportunderlagsansvarig<br>Skogsbolaget AB | Namn                      |        |
| Platser och avstånd                    |                                                                   |                                                  |                                                                           |                                               |                           |        |
| Startplats transport                   | Viaplats Transport<br>02000MA V<br>Slutplats transport<br>02000 V | Avtalat avstånd<br>0,0<br>Avtalat returKm<br>0,0 | Tilläggsavstånd pålastning<br>0,0<br>TRPKm KröntVägval Destinering<br>0,0 | Vägnätsanslutning                             |                           |        |

Figur 9. Användarskapat transportunderlag

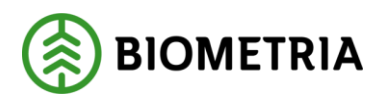

3.3.2 Avstånd enligt Krönt Vägval

| 🗟 Spa          | a 🗟 Ta bort Funktioner Alternativ 🔎                                                                                                    | 1 Transportunderlag ska ändras med följande:   |
|----------------|----------------------------------------------------------------------------------------------------|------------------------------------------------|
| Varia          | Underhåll                                                                                                    | Allmänt Transportavstånd Transportredovisning  |
| Skapa<br>Massu | angan ng ang sa ng ang sa ng ang sa ng ang sa ng ang sa ng ang sa ng ang sa ng ang sa ng ang sa ng ang sa ng ang<br>goddera             | Motståndsinställning<br>Sommarinställning      |
|                | Transportunderleg                                                                                                    | 0,0                                            |
| =              | TU00001660 : IO0000001352                                                                                                    | Tilläggsavstånd pålastning<br>0,0              |
|                | Avstånd enligt Krönt Vägval                                                                                                    | Avtalat returKm                                |
|                | Y Transportunderlag Typbil Motständsinställning Avstånd enil R Felmeddelande från Krönt Vägval Datum motståndsfråga KV-anrop Frågeid KV | 0,0                                            |
|                |                                                                                                    | BK1-avstånd enligt "Standard"<br>Ja            |
|                | Inget hittades att visa här.                                                                                                    | ✓ Bärighetsklass                               |
|                |                                                                                                    | <ul> <li>BK1: max 64 ton bruttovikt</li> </ul> |
|                |                                                                                                    | BK2: max 51,4 ton bruttovikt                   |
|                |                                                                                                    | BK3: max 37,5 ton bruttovikt                   |
|                |                                                                                                    | BK4: max 74 ton bruttovikt                     |

Figur 10. Krönt Vägval på transportunderlag

- För att hämta avstånd från Krönt Vägval på ett transportunderlag används funktionen "Massuppdatera". Under transportavstånd väljs de bärighetsklasser som avses att få avstånd ifrån.
- Om avlägget ligger mer än 300 meter från en farbar väg används "Vägnätsanslutning" för att kunna hämta avstånd från Krönt vägval. Vägnätsanslutning skapas på förstaledskontraktet under "Avlägg" med koordinater som ligger i anslutning till närmaste farbara väg från avlägget.

| 🛛 Sp                   | ira [                         | Ta bort Funktioner                                                                                                    | Alternativ 🔎                 |                      |              |   |                                 |                      |                   |            |  |
|------------------------|-------------------------------|----------------------------------------------------------------------------------------------------|------------------------------|----------------------|--------------|---|---------------------------------|----------------------|-------------------|------------|--|
| Kopie<br>Skapi<br>Mass | Un<br>ra<br>mätpli<br>uppdate | iderhåll<br>ats specifik kopia<br>era                                                                                                    |                              |                      |              |   |                                 |                      |                   |            |  |
| 1                      | ranspo                        | rtunderlag uppdaterade                                                                                                    |                              |                      |              |   |                                 |                      |                   |            |  |
| 8                      | Tran                          | sportunderlag                                                                                                    |                              |                      |              |   |                                 |                      |                   |            |  |
| =                      | τu                            | J00001660 : IC                                                                                                    | 0000001352                   |                      |              |   |                                 |                      |                   |            |  |
|                        | Av                            | stånd enligt Krönt Vägva                                                                                                    | I                            |                      |              |   |                                 |                      |                   |            |  |
|                        | ~                             | Transportunderlag                                                                                                    | Typbil                       | Motståndsinställning | Avstånd enli | R | Felmeddelande från Krönt Vägval | Datum motståndsfråga | KV-anrop          | Frågeid KV |  |
|                        |                               | TU00001660                                                                                                    | BK1: max 64 ton bruttovikt   | Sommarinställning    | 1 079,9      | ~ |                                 | 2020-08-27 08:16:49  | Standard (64 Ton) | 16601      |  |
|                        |                               | TU00001660                                                                                                    | BK2: max 51,4 ton bruttovikt | Sommarinställning    | 1 079,9      | ~ |                                 | 2020-08-27 08:16:49  | BK2 (51,4 Ton)    | 16602      |  |
|                        |                               | TU00001660                                                                                                    | BK3: max 37,5 ton bruttovikt | Sommarinställning    | 1 079,9      | ~ |                                 | 2020-08-27 08:16:49  | BK3 (37 Ton)      | 16603      |  |
|                        |                               | TU00001660                                                                                                    | BK4: max 74 ton bruttovikt   | Sommarinställning    | 0,0          | × | Hittade inte rutten             | 2020-08-27 08:16:49  | BK4 (74 Ton)      | 16604      |  |
|                        | Än                            | dringsinformation Krönt                                                                                                    | Vägval                       |                      |              |   |                                 |                      |                   |            |  |
|                        | O<br>St<br>re<br>Av           | BSERVERA! Vid ändring av<br>artplats, Viaplats, Slutplat<br>ch Vägnätsanslutning<br>kkommenderas att uppdat<br>vstånd enligt Krönt Vägva | era<br>L                     |                      |              |   |                                 |                      |                   |            |  |

Figur 11. Krönt Vägval avstånd på transportunderlag

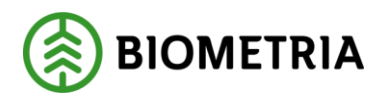

#### 3.3.3 Transportredovisning

Det finns möjligheter att basera transportprisräkningen på uppgifter som anges i transportunderlaget genom att använda "Avtalat pris per enhet" och "Avtalat pris per leverans". De prioriteras över prisuppgifter som anges i befraktarkontraktet och rekommenderas att användas för prisräkning när avståndet och det transporterade sortimentet alltid är samma, exempelvis sönderdelat sortiment mellan två industrier.

| Transportredovisning                 |                                                   |                           |                                                  |                                |                 |                 |
|--------------------------------------|---------------------------------------------------|---------------------------|--------------------------------------------------|--------------------------------|-----------------|-----------------|
| Bärighetsklass                       | Försvårad lastning                                | Omlastning                | Tillgänglighetsklass                             | Avtalat apris per enhet 0,00   | Valuta<br>SEK V | Enhet           |
| Bärighetsklass Norge                 | Försvårad transport                               | Snöplogning               | Framkomlighetsklass                              | Avtalat pris per leverans 0,00 | Valuta<br>SEK V | Stickväg<br>Nej |
| Ändringshantering                    |                                                   |                           |                                                  |                                |                 |                 |
| Status transportunderlag<br>Utkast V | Skapat datum och klockslag<br>2020-08-26 16:11:00 | Skapat av<br>jan.karlsson | Datum och tid för ändring<br>2020-08-27 07:54:56 | Ändrad av<br>jan.karlsson      |                 |                 |

Figur 12. Fältet transportredovisning i transportunderlag

#### Att tänka på:

- Alla uppgifter utom "Avtalat pris per enhet" och "Avtalat pris per leverans" har sitt ursprung från avläggets uppgifter i förstaledskontraktet. Om uppgifter läggs till i transportunderlaget förs dessa automatiskt över till transportinstruktionen.
- "Avtalat pris per enhet" och "Avtalat pris per leverans" kan inte anges under "avlägg" i förstaledskontraktet.

### 3.4 Transportprisräkning

Om prisräkning sker med prislista måste det minst finnas en grundpriskomponent tillagd på prislistan för att prisräkning ska vara möjlig. Det finns också möjlighet att lägga till komponenter för Tillägg och avdrag.

| Skapa transportp        | rislista |        |
|-------------------------|----------|--------|
| Prislista               |          |        |
| 1                       |          |        |
| Beskrivning             |          |        |
| SKOG1                   |          |        |
| Ägare                   |          |        |
| 12345-00000             | $\sim$   |        |
| Valuta                  |          |        |
| SEK                     | $\sim$   |        |
| Giltig fr.o.m.          |          |        |
| 2020-08-27              |          |        |
| Giltig t.o.m.           |          |        |
| 2025-08-27              |          |        |
| Drivmedelstyp           |          |        |
| Diesel                  |          | $\sim$ |
| Drivmedelsindex         |          |        |
| 5446                    | $\sim$   |        |
| Basvärde                |          |        |
|                         | 10,710   |        |
| Procent per klausulsteg |          |        |
|                         | 0,45     |        |
| Klausulsteg             |          |        |
|                         | 0,10     |        |
|                         |          |        |

Figur 13. Skapa transportprislista

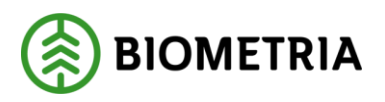

| ransportpris         | slistor   1             |                                |               |                           |                   |                         |        |                              |
|----------------------|-------------------------|--------------------------------|---------------|---------------------------|-------------------|-------------------------|--------|------------------------------|
| Prislista<br>1       |                         | Ägare, namn<br>Skogsbolaget AB | Arbetskopia   | Driv<br>Di                | medelstyp         | Basvärde                | 10,710 | Giltig fr.o.m.<br>2020-05-27 |
| Beskrivning<br>42    |                         | Ägare<br>12345-00000           | Valuta<br>SEK | Driv<br>54                | medelsindex<br>46 | Procent per klausulsteg | 0,45   | Giltig t.o.m.                |
| Version<br>5         |                         |                                |               |                           |                   | Klausulsteg             | 0,10   | Status<br>Aktiv              |
| TR Grundpr           | ris Formel              |                                |               |                           |                   |                         |        |                              |
| + Lägg till          | । 🗸 🗊 Radera 🕆 Flytta । | upp 🔸 Flytta ned 🖉             | Redigera      |                           |                   |                         |        |                              |
| <ul> <li></li> </ul> | Prio ↑ Sortimentsgrupp  | Måttslag                       | Priskomponent | Namn                      | Standardkomponent |                         |        |                              |
|                      | 1 000322                | m3f                            | KOM-000011589 | Skogsbolaget Grundpris    | KOM-000005987     |                         |        |                              |
|                      |                         |                                |               |                           |                   |                         |        |                              |
| TR Grundpr           | ris Sträcka             |                                |               |                           |                   |                         |        |                              |
| + Lägg till          | । 🗸 📋 Radera 🕆 Flytta । | upp 🔸 Flytta ned 🥖             | Redigera      |                           |                   |                         |        |                              |
| ×                    | Prio ↑ Sortimentsgrupp  | Måttslag                       | Priskomponent | Namn                      |                   | Standardkomponent       |        |                              |
|                      | 1 000341                | ton                            | KOM-000011595 | SkogGrundpris sträcka a'p | is leverans       | KOM-000002099           |        |                              |
|                      | 2                       | ton                            | KOM-000011598 | SkogGrundpris sträcka a'p | is leverans       | KOM-000002099           |        |                              |

Figur 14. Överblick transportprislista

| TR Tillä | gg/Avdrag                         |                |               |                                        |                   |
|----------|-----------------------------------|----------------|---------------|----------------------------------------|-------------------|
| + Lägg   | g till \vee 🗊 Radera 🕆 Flytta upp | ↓ Flytta ned _ | 🖉 Redigera    |                                        |                   |
| ~        | Prio 1 Sortimentsgrupp            | Måttslag       | Priskomponent | Namn                                   | Standardkomponent |
|          | 1 000322                          | m3f            | KOM-000011591 | SkogSlutplatstyp, a'pris kvantitet DMI | KOM-000010223     |
|          | 2                                 |                | KOM-000011592 | KENY Avgiftsbelagd väg, a'pris passage | KOM-000002012     |
|          |                                   |                |               |                                        |                   |
|          |                                   |                |               |                                        |                   |
|          |                                   |                |               |                                        |                   |
|          |                                   |                |               |                                        |                   |
|          |                                   |                |               |                                        |                   |
| _        |                                   |                |               |                                        |                   |

Figur 15. T/A på transportprislista

### 4 Vad händer efter?

Om råvaruaffären är uppsatt kan inmätning och prisräkning genomföras för både transport och råvara

# 5 Checklista Transport

- 1. Se till så alla förutsättningar för affärsflödet finns
- 2. Skapa en prislista för transport.
- 3. Skapa ett befraktarkontrakt alternativt kontrollera att ett existerar med rätt förutsättningar.
- 4. Skapa ett transportföretagskontrakt alternativt kontrollera att ett existerar med rätt förutsättningar.
- 5. Gör transportunderlaget användarskapat. Samt ställ eventuell fråga för avstånd med Krönt Vägval.
- 6. Anmäl leveranstillfälle och registrera mätdata

# 6 Översikt Råvaruaffären

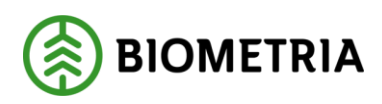

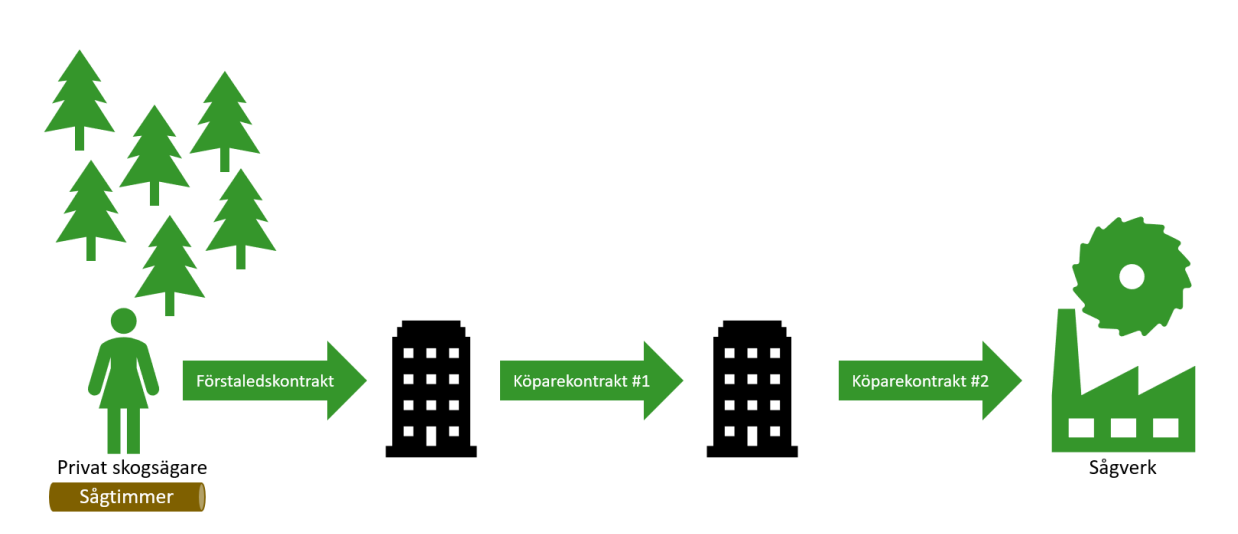

Figur 16. Översiktskarta affärsflödet

Affärsflödet sågtimmer till industri beskriver en affär i 3 led där råvara införskaffas från en privat skogsägare. Allt sågtimmer körs till mottagningsplats Scenario Skog AB där det blir inmätt och förbrukas. De affärsobjekt som inbegrips är förstaledskontrakt, köparekontrakt, kontraktskedja, redovisningshänvisning samt verifiera och destinera. Prisräkning kommer ske via utpekad prislista i respektive kontrakt. För mer information om hur prislistor, priskomponenter eller andra ej medtagna affärsobjekt ska sättas upp, se respektive handbok på Viol3.se.

### 6.1 Förutsättningar för råvaruaffären

De förutsättningar som behöver finnas på plats för detta affärsflöde är följande:

- Ingående aktörer ska finnas uppsatta.
- Platser som ingår i affären ska finnas uppsatta.
- Det/de sortiment som används ska finnas uppsatt.
- Erbjudna mätningstjänster för aktuell mätplats ska finnas uppsatta.
- Ett mätningsflöde för aktuell mätplats och aktuellt sortiment ska finnas uppsatt.

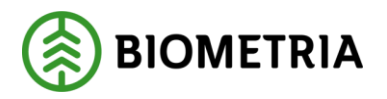

# 7 Ingående affärsobjekt för råvaruaffären

Detta kapitel går igenom de ingående affärsobjekt som behöver skapas för att kunna utföra en lyckad destinering.

### 7.1 Förstaledskontrakt

| Allmänt                                                                                                    |
|----------------------------------------------------------------------------------------------------|
| Namn på förstaledskontrakt                                                                                                    |
| Affärsflöde Red ST                                                                                                    |
| Säljare                                                                                                    |
| PE00000001 ~                                                                                                    |
| Köpare                                                                                                    |
| 12345-20000 🗸                                                                                                    |
| Anskaffningsform                                                                                                    |
| PA 🗸                                                                                                    |
| Kontraktsansvarig aktör                                                                                                    |
| 12345-20000 🗸                                                                                                    |
| Giltig från och med                                                                                                    |
| 8/18/2020                                                                                                    |
| AO avser industri                                                                                                    |
| Nej                                                                                                    |
| Omfattas av virkesmätningslag<br>Ja                                                                                                    |
| Extern kontraktsreferens                                                                                                    |
|                                                                                                    |
| Säljare, namn                                                                                                    |
| Säljare, namn<br>1 13                                                                                                    |
| Säljare, namn<br>1 13<br>Köpare, namn                                                                                                    |
| Säljare, namn<br>1 13<br>Köpare, namn<br>Skogsbolaget AB, Region Syd                                                                                                    |
| Säljare, namn<br>1 13<br>Köpare, namn<br>Skogsbolaget AB, Region Syd<br>Avtalsform                                                                                                    |
| Säljare, namn<br>1 13<br>Köpare, namn<br>Skogsbolaget AB, Region Syd<br>Avtalsform<br>AU1                                                                                                    |
| Säljare, namn<br>1 13<br>Köpare, namn<br>Skogsbolaget AB, Region Syd<br>Avtalsform<br>AU1                                                                                                    |
| Säljare, namn<br>1 13<br>Köpare, namn<br>Skogsbolaget AB, Region Syd<br>Avtalsform<br>AU1<br>Namn<br>Skogsbolaget AB, Region Syd                                                                                                    |
| Säljare, namn<br>1 13<br>Köpare, namn<br>Skogsbolaget AB, Region Syd<br>Avtalsform<br>AU1<br>Namn<br>Skogsbolaget AB, Region Syd<br>Giltig till och med                                                                                        |
| Säljare, namn<br>1 13<br>Köpare, namn<br>Skogsbolaget AB, Region Syd<br>Avtalsform<br>AU1<br>Namn<br>Skogsbolaget AB, Region Syd<br>Giltig till och med<br>12/31/2020                                                                          |
| Säljare, namn<br>1 13<br>Köpare, namn<br>Skogsbolaget AB, Region Syd<br>Avtalsform<br>AU1<br>Namn<br>Skogsbolaget AB, Region Syd<br>Giltig till och med<br>12/31/2020                                                                          |
| Säljare, namn<br>1 13<br>Köpare, namn<br>Skogsbolaget AB, Region Syd<br>Avtalsform<br>AU1<br>Namn<br>Skogsbolaget AB, Region Syd<br>Giltig till och med<br>12/31/2020                                                                          |
| Säljare, namn<br>1 13<br>Köpare, namn<br>Skogsbolaget AB, Region Syd<br>Avtalsform<br>AU1<br>Namn<br>Skogsbolaget AB, Region Syd<br>Giltig till och med<br>12/31/2020<br>Kontraktsdatum<br>8/18/2020                                           |
| Säljare, namn<br>1 13<br>Köpare, namn<br>Skogsbolaget AB, Region Syd<br>Avtalsform<br>AU1<br>Namn<br>Skogsbolaget AB, Region Syd<br>Giltig till och med<br>12/31/2020<br>Kontraktsdatum<br>8/18/2020                                           |
| Säljare, namn<br>1 13<br>Köpare, namn<br>Skogsbolaget AB, Region Syd<br>Avtalsform<br>AU1<br>Namn<br>Skogsbolaget AB, Region Syd<br>Giltig till och med<br>12/31/2020<br>Kontraktsdatum<br>8/18/2020                                           |
| Säljare, namn<br>1 13<br>Köpare, namn<br>Skogsbolaget AB, Region Syd<br>Avtalsform<br>AU1<br>Namn<br>Skogsbolaget AB, Region Syd<br>Giltig till och med<br>12/31/2020<br>Kontraktsdatum<br>8/18/2020<br>Plats<br>Avtalstyp<br>Handelssortiment |

Figur 17. Skapa nytt förstaledskontrakt

Råvaran i detta affärsflöde har sitt ursprung hos en privat skogsägare varpå anskaffningsformen ska vara PA(Privat ägare) och affären ska även omfattas av virkesmätningslagen.

Köparen av råvaran står för avverkningen och avtalsform AU1 (Avverkningsuppdrag) väljs. Avtalstyp är i detta flöde handelssortiment. För mer information om avtalstyp se handboken "<u>Förstaledskontrakt</u>" på Viol3.se

- Ange anskaffningsform PA
- Bocka i att affären ska omfattas av virkesmätningslagen
- Ange avtalsform AU1
- Ange giltighetsdatum för förstaledskontraktet
- Ange avtalstyp Handelssortiment

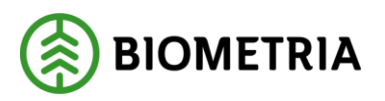

| Förstaledskontrakt<br>FK00002311 - Sk | ogsbolaget AB, R             | egion Sy   | d - Affärsflöd          | e Red ST | г                                          |              |                    |                   |                |                  |          |  |
|---------------------------------------|------------------------------|------------|-------------------------|----------|--------------------------------------------|--------------|--------------------|-------------------|----------------|------------------|----------|--|
| Status på kontrakt                    |                              |            |                         |          |                                            |              |                    |                   |                |                  |          |  |
| Status<br>Preliminär                  |                              |            |                         |          |                                            |              |                    |                   |                |                  |          |  |
| Kontraktsrader                        |                              |            |                         |          |                                            |              |                    |                   |                |                  |          |  |
| + Lägg till rad 🗓 Ta bort             | 1 Avropa avtalsrader 🔊 Lever | anser      |                         |          |                                            | _            |                    |                   |                |                  |          |  |
| ✓ Handelssortiment                    | Namn                         | Måttslag 1 | Andra måttslag          | Kvantite | värdeberäkning VIOL                        | Stockmätning | Kvalitetsklass     | Ersättningsgrunda | nde mätning    |                  |          |  |
| 012-1                                 | Gransågtimmer                | m3f 🚿      | Nej 🗸 🗸                 |          | 1 Ja ∨                                     |              |                    | Industrimätning   | ~              |                  |          |  |
|                                       |                              |            |                         |          |                                            |              |                    |                   |                |                  |          |  |
| Radinformation                        |                              |            |                         |          |                                            |              |                    |                   |                |                  |          |  |
| Standarduppgifter Certifi             | iering Prisuppgifter Prisko  | omponenter |                         |          |                                            |              |                    |                   |                |                  |          |  |
| Giltig från och med                   | Giltig till och med          |            | European waste code (EV | VC)      | Destineringsansvarig                       | [            | Destineringsansvar | ig namn           | Avstånd till n | ärmaste industri | Kategori |  |
| 8/18/2020                             | 12/31/2020                   |            | [                       | ~        | 12345-00000<br>Destineringsunderlag<br>Nej | $\sim$       | Skogsbolaget AB    |                   |                | 0.0              | ProjArt  |  |

Figur 18. Förstaledskontrakt radnivå

Handelssortimentet 012-1 (gransågtimmer) läggs till som en kontraktsrad och måttslag sätts till m3f. Det är viktigt att man väljer rätt måttslag för att destineringen ska fungera. Viktigt att tänka på är att flikarna måttslag och andra måttslag påverkar även vilket måttslag som grundpriset som kommer användas i prisräkning.

Värdeberäkning VIOL sätts till JA för att affären ska värdeberäknas i VIOL.

Ange destineringsansvarig för affären, i detta fall är det Skogsbolaget AB (12345-00000)

| Förs | taledskontrakt          |                                   |            |                   |           |                     |              |                |                              |
|------|-------------------------|-----------------------------------|------------|-------------------|-----------|---------------------|--------------|----------------|------------------------------|
| FK   | 00002311 - Sk           | ogsbolaget AB, Re                 | egion Syd  | d - Affärsflöd    | e Red ST  |                     |              |                |                              |
| Sta  | tus på kontrakt         |                                   |            |                   |           |                     |              |                |                              |
| Stat | tus                     |                                   |            |                   |           |                     |              |                |                              |
| Pr   | eliminär 🗸 🗸            |                                   |            |                   |           |                     |              |                |                              |
| Kor  | ntraktsrader            |                                   |            |                   |           |                     |              |                |                              |
| +    | Lägg till rad 📋 Ta bort | Noropa avtalsrader 🐵 Levera       | anser      |                   |           |                     |              |                |                              |
| ~    | Handelssortiment        | Namn                              | Måttslag ↑ | Andra måttslag    | Kvantitet | Värdeberäkning VIOL | Stockmätning | Kvalitetsklass | Ersättningsgrundande mätning |
|      | 012-1                   | Gransågtimmer                     | m3f 🗸 🗸    | Nej 🗸 🗸           | 1         | Ja 🗸 🗸              |              |                | Industrimätning V            |
|      |                         |                                   |            |                   |           |                     |              |                |                              |
|      |                         |                                   |            |                   |           |                     |              |                |                              |
|      |                         |                                   |            |                   |           |                     |              |                |                              |
|      |                         |                                   |            |                   |           |                     |              |                |                              |
|      |                         |                                   |            |                   |           |                     |              |                |                              |
|      |                         |                                   |            |                   |           |                     |              |                |                              |
| Rad  | linformation            |                                   |            |                   |           |                     |              |                |                              |
| -    |                         |                                   |            |                   |           |                     |              |                |                              |
| Sta  | ndarduppgifter Certifi  | ering <b>Prisuppgifter</b> Prisko | mponenter  |                   |           |                     |              |                |                              |
| Gru  | ndpris från kollektiv   | Prislista                         |            | Prisuppgörelse    |           | Prislistehänvisning |              |                |                              |
|      | D <sub>Nej</sub>        | MATAIST                           |            | Leveranstillfälle | $\sim$    | Nej                 |              |                |                              |
|      |                         |                                   |            |                   |           |                     |              |                |                              |

Figur 19. Förstaledskontrakt prislista på radnivå

Eftersom värdeberäkningen sker i VIOL måste det även väljas in en prislista för att prisräkning ska kunna utföras.

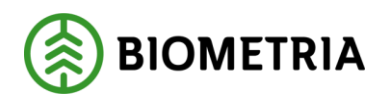

Efter detta behöver du skapa ett avtalsobjekt. För att få ytterligare information om hur man skapar ett avtalsobjekt och dess ingående delar, se handboken "<u>Avtalsobjekt</u>" på Viol3.se. När du har skapat ett avtalsobjekt så kan du påbörja produktion.

### 7.2 Köparekontrakt

I detta affärsflöde sker det två affärer efter förstaledsaffären. För att upprätta detta krävs det två köparekontrakt samt en kontraktskedja. För mer detaljerad information om köparekontrakt se *Handbok Köparekontrakt*.

| Skapa köparekontrakt    |                               |
|-------------------------|-------------------------------|
| Allmänt                 |                               |
| Namn på köparekontrakt  | Extern kontraktsreferens      |
| Affärsflöde Red ST 1    |                               |
| Säljare                 | Säljare, namn                 |
| 12345-20000 🗸           | Skogsbolaget AB, Region Syd   |
| Köpare                  | Kõpare, namn                  |
| 12345-40000 🗸           | Skogsbolaget Syd om Nord AB   |
| Ansvarig köparekontrakt | Ansvarig köparekontrakt, namn |
| 12345-40000 🗸           | Skogsbolaget Syd om Nord AB   |
| Giltig från och med     | Giltig till och med           |
| 8/18/2020               | 8/18/2020                     |
| Avtalstyp               | Kontraktsdatum                |
| Handelssortiment $\lor$ | 12/31/2020                    |

Viktigt att tänka på vid skapandet av köparekontrakt i ett affärsflöde är att sortimentskategori/handelssortiment för alla flödets ingående köparekontrakt stämmer överens med sortimentskategori/handelssortiment i förstaledskontraktet.

Figur 20. Skapa nytt köparekontrakt (1)

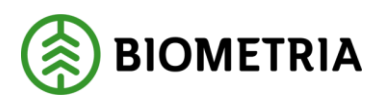

| Kontraktsrader<br>STATUS PÅ KONTRAKT<br>Status<br>Preliminär V<br>Kontraktsrader<br>+ Lägg till rad 1 Ta bort<br>Handelssortiment Na<br>012-1 Gr | Leveranser<br>amn<br>ransågtimmer | Måttslag ↑<br>m3f ~ | Kvantitet<br>1    | Värdeberäkning VIC<br>Ja | DL                  |
|----------------------------------------------------------------------------------------------------|-----------------------------------|---------------------|-------------------|--------------------------|---------------------|
| STATUS PÅ KONTRAKT<br>Status<br>Preliminär ✓<br>Kontraktsrader<br>+ Lägg till rad II Ta bort<br>Handelssortiment Na<br>✓ 012-1 ✓ Gr              | Leveranser<br>amn<br>ransågtimmer | Måttslag ↑<br>m3f ✓ | Kvantitet<br>1    | Värdeberäkning VIO<br>Ja | DL                  |
| Status Preliminär Kontraktsrader Lägg till rad  Ta bort  Handelssortiment Na O12-1 Gr                                                            | Leveranser<br>amn<br>ransågtimmer | Måttslag ↑<br>m3f → | Kvantitet<br>1    | Värdeberäkning VIC<br>Ja | DL                  |
| Preliminär     ✓       Kontraktsrader       + Lägg till rad     II Ta bort       ✓     Handelssortiment     Na       ✓     012-1     ✓           | Leveranser<br>Imn<br>ransågtimmer | Måttslag ↑<br>m3f ~ | Kvantitet<br>1    | Värdeberäkning VIC<br>Ja | DL                  |
| Kontraktsrader<br>+ Lägg till rad I Ta bort<br>Handelssortiment Na<br>012-1<br>Gr                                                                | Leveranser<br>amn<br>ransågtimmer | Måttslag ↑<br>m3f → | Kvantitet<br>1    | Värdeberäkning VIC<br>Ja | )L<br>V             |
| + Lägg till rad 	Î Ta bort ↔<br>✓ Handelssortiment Na<br>✓ 012-1 ✓ Gr                                                                            | Leveranser<br>amn<br>ransågtimmer | Måttslag ↑<br>m3f → | Kvantitet<br>1    | Värdeberäkning VIC<br>Ja | DL                  |
| Handelssortiment Na     O12-1    Gr                                                                                                    | amn<br>ansågtimmer                | Måttslag ↑<br>m3f ✓ | Kvantitet<br>1    | Värdeberäkning VIO<br>Ja | ⊃L                  |
| <mark>v </mark> 012-1 v Gr                                                                                                    | ansågtimmer                       | m3f ∨               | 1                 | Ja                       | $\sim$              |
|                                                                                                    |                                   |                     |                   |                          |                     |
|                                                                                                    |                                   |                     |                   |                          |                     |
|                                                                                                    |                                   |                     |                   |                          |                     |
|                                                                                                    |                                   |                     |                   |                          |                     |
|                                                                                                    |                                   |                     |                   |                          |                     |
|                                                                                                    |                                   |                     |                   |                          |                     |
|                                                                                                    |                                   |                     |                   |                          |                     |
|                                                                                                    |                                   |                     |                   |                          |                     |
|                                                                                                    |                                   |                     |                   |                          |                     |
| Radinformation                                                                                                    |                                   |                     |                   |                          |                     |
| addition addition                                                                                                    |                                   |                     |                   |                          |                     |
| Drisuppaifter Drickemponent                                                                                                    | tor.                              |                     |                   |                          |                     |
| Prisuppgilter                                                                                                    | ter                               |                     |                   |                          |                     |
| Grundpris från kollektiv                                                                                                    | Prislista                         |                     | Prisuppgörelse    |                          | Prislistehänvisning |
|                                                                                                    |                                   |                     | Leverapstillfälle | $\sim$                   |                     |

Figur 21. Köparekontrakt radnivå

Om värdeberäkning i VIOL önskas måste detta fält sättas till Ja för respektive köparekontrakt. Likaså behöver en prislista pekas ut för varje ingående köparekontrakt.

| Skapa köparekontrakt          |                               |
|-------------------------------|-------------------------------|
| Allmänt                       |                               |
| Namn på köparekontrakt        | Extern kontraktsreferens      |
| Affärsflöde Red ST 2          |                               |
| Säljare                       | Säljare, namn                 |
| 12345-40000 🗸                 | Skogsbolaget Syd om Nord AB   |
| Köpare                        | Köpare, namn                  |
| 12345-00000 🗸                 | Skogsbolaget AB               |
| Ansvarig köparekontrakt       | Ansvarig köparekontrakt, namn |
| 12345-00000 🗸                 | Skogsbolaget AB               |
| Giltig från och med           | Giltig till och med           |
| 8/18/2020                     | 8/18/2020                     |
| Avtalstyp                     | Kontraktsdatum                |
| Handelssortiment $\checkmark$ | 12/31/2020                    |

Figur 22. Skapa nytt köparekontrakt (2)

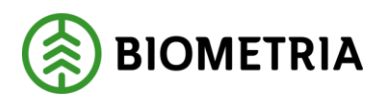

#### Köparekontrakt KK00001096 - Skogsbolaget AB - Affärsflöde Red ST 2

| Kontraktsrader                  |                      |            |                                     |                     |                            |
|---------------------------------|----------------------|------------|-------------------------------------|---------------------|----------------------------|
| STATUS PÅ KONTRAKT              |                      |            |                                     |                     |                            |
| Status                          |                      |            |                                     |                     |                            |
| Preliminär 🗸 🗸                  |                      |            |                                     |                     |                            |
| Kontraktsrader                  |                      |            |                                     |                     |                            |
| + Lägg till rad 📋 Ta bort       | 🕫 Leveranser         |            | _                                   |                     |                            |
| ✓ Handelssortiment              | Namn                 | Måttslag 1 | Kvantitet                           | Värdeberäkning VIOL |                            |
| ✓ 012-1                         | Gransågtimmer        | m3f 🗸      | 1                                   | Ja 🗸 🗸              |                            |
| Radinformation                  |                      |            |                                     |                     |                            |
| Prisuppgifter Priskompon        | enter                |            |                                     |                     |                            |
| Grundpris från kollektiv<br>Nej | Prislista<br>MATAIST |            | Prisuppgörelse<br>Leveranstillfälle | • V (               | Prislistehänvisning<br>Nej |

Figur 23. Köparekontrakt radnivå

# 7.3 Kontraktskedja

Vid skapandet av kontraktskedjan, ange de tidigare skapade köparekontrakten. När en kontraktskedja så börjar affären att bindas ihop. För mer detaljer se handboken "<u>Kontraktskedja</u>" på Viol3.se

| Skapa kontraktskedja     |                    |                        |                                           |                           |                            |                            |                                     |             |                             |                              |                         |                     |      |                     |
|--------------------------|--------------------|------------------------|-------------------------------------------|---------------------------|----------------------------|----------------------------|-------------------------------------|-------------|-----------------------------|------------------------------|-------------------------|---------------------|------|---------------------|
|                          |                    | Namn                   |                                           | Extern kontrak            | tskedjereferens            | Kontrakt                   | skedjeansvarig                      |             |                             |                              |                         |                     |      |                     |
|                          |                    | Affärsflöde Red        | d ST                                      |                           |                            | 12345-0                    | ∨ 00000                             |             |                             |                              |                         |                     |      |                     |
| Kontraktsnu              | Extern kontrakts   | eferens                | Köpare                                    | kontrakt                  | Säljare                    | Sälj                       | jare, namn                          | Köpa        | are                         | Köpare,                      | , namn                  | Giltig från och med | Gilt | ig till och med 🍸   |
| KK00000294               | KK00000294         |                        | MAMA                                      | PH Vislanda               | 12345-00000                | Ske                        | ogsbolaget AB                       | 3959        | 94-00000                    | Vida Vi                      | islanda AB              | 11/21/2019          | 11/  | 30/2021             |
| КК00000420               | КК00000420         |                        | Testvra                                   | ik                        | 12345-00000                | Sko                        | ogsbolaget AB                       | 1234        | 45-00000                    | Skogsb                       | olaget AB               | 1/14/2020           |      | 30/2020             |
| KK00000421               | KK00000421         |                        | TestVra                                   | ak3                       | 12345-00000                | Sko                        | ogsbolaget AB                       | 1234        | 45-10000                    | Skogsb                       | olaget AB, Region Norr  | 1/14/2020           | 12/  | 30/2020             |
| K00000435                | KK00000435         |                        | Prisliste                                 | ehänv                     | 12345-00000                | Ske                        | ogsbolaget AB                       | 1234        | 45-10000                    | Skogsb                       | olaget AB, Region Norr  | 1/22/2020           | 12/  | 30/2020             |
| K00000436                | KK00000436         |                        | Prisliste                                 | ehänvm3to                 | 12345-00000                | Sko                        | ogsbolaget AB                       | 1234        | 45-10000                    | Skogsb                       | olaget AB, Region Norr  | 1/22/2020           | 12/  | 30/2020             |
| K00000630                | КК00000630         |                        | Testvär                                   | determer                  | 12345-00000                | Sko                        | ogsbolaget AB                       | 1234        | 45-10000                    | Skogsb                       | olaget AB, Region Norr  | 3/20/2020           | 12/  | 31/2020             |
| CK00000647               | 647 KK00000647     |                        | 00000647 JAK testflöde                    |                           | 12345-00000                | 2345-00000 Skogsbolaget AB |                                     | 0644        | 40-00000                    | Stora Enso Skog AB           |                         | 3/24/2020 1         |      | 31/2021             |
| K00000692                | 592 KK00000692     |                        | 0692 JOKA KK 012-VIS                      |                           | 12345-00000                | Sko                        | Skogsbolaget AB                     |             | 45-10000                    | Skogsbolaget AB, Region Norr |                         | 4/6/2020            |      | 31/2020             |
| K00000710                | 710 KK012-2        |                        | 012-2 GP FLK test KK                      |                           | 12345-00000 Sk             |                            | ogsbolaget AB                       | 12345-10000 |                             | Skogsbolaget AB, Region Norr |                         | 4/9/2020            |      | 31/2021             |
| CK00000757               | KKin JOKA          |                        | KKin JC                                   | DKA                       | 12345-00000                |                            | Skogsbolaget AB                     |             | 45-10000                    | Skogsbolaget AB, Region Norr |                         | 4/27/2020           | 12/  | 31/2021             |
| K00000764                | KK00000764         |                        |                                           |                           | 12345-00000                | Sko                        | ogsbolaget AB                       | 1234        | 45-10000                    | Skogsb                       | olaget AB, Region Norr  | 4/27/2020           |      | 31/2021             |
| K00000765                | 0765 KK00000765    |                        |                                           |                           | 12345-00000                | Ske                        | ogsbolaget AB                       | 1234        | 45-10000                    | Skogsb                       | olaget AB, Region Norr  | 4/27/2020           | 12/  | 31/2021             |
| CK00000853               | 00853 KK00000853   |                        | TestarP                                   | NU                        | 12345-00000                | Sko                        | ogsbolaget AB                       | 1234        | 45-10000                    | Skogsb                       | olaget AB, Region Norr  | 5/26/2020           | 12/  | 31/2020             |
| K00000888                | 0888 KK00000888    |                        | Nullitylvis 12345-00000 Skogsbolaget AB   |                           | ogsbolaget AB              | 1234                       | 45-10000                            | Skogsb      | olaget AB, Region Norr      | 6/5/2020                     | 12/                     | 31/2020             |      |                     |
| KK00000921               | 000921 KK00000921  |                        | Kedjeb                                    | yte JOKA 100-4            | 12345-00000                | Ske                        | ogsbolaget AB                       | 1234        | 45-10000                    | Skogsb                       | olaget AB, Region Norr  | 6/16/2020           | 12/  | 31/2020             |
| K00000954                | 0000954 KK00000954 |                        | 32 12345-10000 Skogsbolaget AB, Region No |                           | ogsbolaget AB, Region Norr | 1234                       | 45-44000 Skogsbolaget AB RG Sydväst |             | 6/30/2020 1                 |                              | 31/2020                 |                     |      |                     |
| KK00000992               | 32                 | Jahadu 12345-00000 Sko |                                           | cogsbolaget AB 12345-1000 |                            | 45-10000                   | Skogsbolaget AB, Region Norr        |             | 7/14/2020                   |                              | 31/2020                 |                     |      |                     |
| KK00000985               | JOKA 200710        | 10 12345-00000         |                                           | Sko                       | Skogsbolaget AB            |                            | 45-10000 Skogsbolaget AB, Region N  |             | olaget AB, Region Norr      | 7/11/2020                    |                         | 0/2021              |      |                     |
| KK00000988 KK Försök INT |                    |                        |                                           |                           | 12345-00000                | Sko                        | ogsbolaget AB                       | 1234        | 2345-10000 Skd              |                              | olaget AB, Region Norr  | 7/10/2020           |      | 31/2020             |
| K00001002                | KK 200803          |                        |                                           |                           | 12345-00000                | Sko                        | ogsbolaget AB                       | 1234        | 45-10000                    | Skogsb                       | olaget AB, Region Norr  | 8/3/2020            | 11/  | 3/2021              |
| Kontrakt                 | snu Extern kont    | raktsreferens          | К                                         | öparekontrakt             | Säljare                    |                            | Säljare, namn                       |             | Köpare                      | Ki                           | öpare, namn             | Giltig från och     | med  | Giltig till och med |
| КК0000                   | 093 KK000010       | 93                     | A                                         | ffärsflöde Red ST         | 1 12345-20000              |                            | Skogsbolaget AB, Region S           | iyd         | 12345-40000                 | Si                           | kogsbolaget Syd om Nord | AB 8/18/2020        |      | 8/18/2020           |
| KK0000                   | 096 KK000010       | 96                     | A                                         | ffärsflöde Red ST         | 2 12345-40000              |                            | Skogsbolaget Syd om Nord AB 1       |             | 12345-00000 Skogsbolaget AB |                              | 8/18/2020               | 8/18/2020 8/        |      |                     |

Figur 24. Skapa ny kontraktskedja

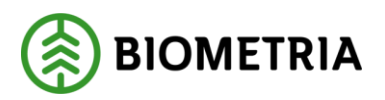

Vid upprättandet av kontraktskedja i VIOL 3 skiljer sig inte ett sågtimmerflöde från andra flöden.

| 🖉 Redig                                              | era                                     | Ny 🗎 Ta I  | oort RH per kontrakts                                | kedja Underhåll | Alternativ | Q                           |             |  |                                            |   |
|------------------------------------------------------|-----------------------------------------|------------|------------------------------------------------------|-----------------|------------|-----------------------------|-------------|--|--------------------------------------------|---|
| Underhå<br>Status ∿<br>Prelimin<br>Aktiv<br>Avslutad | ār                                      |            |                                                      |                 |            |                             |             |  |                                            |   |
| =                                                    | KEO                                     | 003944     | : Affärsflöde                                        | Red ST          |            |                             |             |  |                                            |   |
|                                                      | Allmä                                   | t          |                                                      |                 |            |                             |             |  |                                            |   |
|                                                      | Kontraktskedja Namn<br>KE0003944 Affärs |            | Namn Giltig fr.o.m.<br>Affärsflöde Red ST 2020-08-18 |                 |            | Giltig t.o.m.<br>2020-08-18 |             |  | Extern kontraktskedjereferens<br>KE0003944 |   |
|                                                      | Kontra                                  | kt         |                                                      |                 |            |                             |             |  |                                            |   |
|                                                      | ~ K                                     | ontraktsnu | Köparekontrakt                                       | Säljare         | Säljar     | e, namn                     | Köpare      |  | Köpare, namn                               |   |
|                                                      | K                                       | (00001093  | Affärsflöde Red ST 1                                 | 12345-20000     | Skogs      | sbolaget AB, Region Syd     | 12345-40000 |  | Skogsbolaget Syd om Nord Al                | 3 |
|                                                      | K                                       | (00001096  | Affärsflöde Red ST 2                                 | 12345-40000     | Skogs      | sbolaget Syd om Nord AB     | 12345-00000 |  | Skogsbolaget AB                            |   |

Figur 25. Aktivera kontraktskedja

Kontraktskedjan måste aktiveras för att senare kunna väljas in i redovisningshänvisningen.

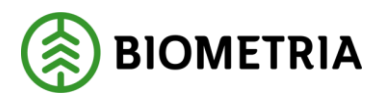

### 7.4 Redovisningshänvisning

I redovisningshänvisningen binder vi samman affärskedjan från förste köpare till mottagningsplats. För mer detaljer se handboken "<u>Redovisningshänvisning</u>" på Viol3.se

| Ny redovisningshänvisning     |                                 |  |  |  |  |  |  |  |
|-------------------------------|---------------------------------|--|--|--|--|--|--|--|
| Namn                          | Befraktare, namn                |  |  |  |  |  |  |  |
| Affärsflöde Red ST            | Skogsbolaget AB                 |  |  |  |  |  |  |  |
| Förste köpare                 | Mottagare                       |  |  |  |  |  |  |  |
| 12345-20000 🗸                 | 12345-00000 🗸                   |  |  |  |  |  |  |  |
| Förste köpare, namn           | Mottagare, namn                 |  |  |  |  |  |  |  |
| Skogsbolaget AB, Region Syd   | Skogsbolaget AB                 |  |  |  |  |  |  |  |
| Handelssortiment              | Mottagningsplats                |  |  |  |  |  |  |  |
| 012-1 ~                       | 02000 🗸                         |  |  |  |  |  |  |  |
| Handelssortiment, namn        | Mottagningsplats, namn          |  |  |  |  |  |  |  |
| Gransågtimmer                 | Scenario Skog AB Mott.plats     |  |  |  |  |  |  |  |
| Kontraktskedjestyrning        | Redovisningshänvisningsansvarig |  |  |  |  |  |  |  |
| Gällande 🗸 🗸                  | 12345-00000 🗸                   |  |  |  |  |  |  |  |
| Befraktare i första affärsled | Redovisningshänvisningsansvari  |  |  |  |  |  |  |  |
| Nej                           | Skogsbolaget AB                 |  |  |  |  |  |  |  |
| Befraktare                    | Giltig fr.o.m.                  |  |  |  |  |  |  |  |
| 12345-00000 🗸                 | 8/18/2020                       |  |  |  |  |  |  |  |
|                               | Giltig t.o.m.                   |  |  |  |  |  |  |  |
|                               |                                 |  |  |  |  |  |  |  |

Figur 26. Skapa ny redovisdningshänvisning

Tänk på att eftersom flödet innefattar ett eller fler köparekontrakt sätts kontraktskedjestyrning till Gällande. Att välja Tidsstyrd är också ett alternativ i detta affärsflöde men det är gällande som valts.

| Detaljer                                                                                                    |                                        |                                                                                                    |                                                                                                    |                                                                                                    |                                                                                            |                                                                                                    |                                                                                                    |
|----------------------------------------------------------------------------------------------------|----------------------------------------|----------------------------------------------------------------------------------------------------|----------------------------------------------------------------------------------------------------|----------------------------------------------------------------------------------------------------|--------------------------------------------------------------------------------------------|----------------------------------------------------------------------------------------------------|----------------------------------------------------------------------------------------------------|
| NAMN<br>Redovisningshärvisningsnummer<br>RH0000455<br>Version<br>0<br>Namn<br>Arfärsfiede Red ST<br>Status<br>Pretiminär V | KOLLEKTIV<br>Kollektiv                 | FÖRSTE KÖPARE<br>Förste köpare<br>12345-20000<br>Förste köpare, namn<br>Skogsbödaget A.B. Regi<br>Fönöginingsområde | UPPTYLELSE<br>Handelsortiment<br>(912-1 V<br>Handelsortiment, nam<br>Gravigatimmer<br>E8-tyckel<br>Beskrivning | FRAKT<br>Befratare i första affärled<br>Tel<br>Sefratare<br>12345-00000<br>Sefratare, namn<br>Skogsbolaget A8 | KONTRAKT<br>Kontraktekigistyming<br>Gälande<br>Gittig f.c.m.<br>B/18/2020<br>Gittig t.c.m. | MOTTAGARE<br>Mottagare<br>1235-00000<br>Mottagare, namn<br>Skogsbolaget AB<br>Mottagningsplats<br>02000<br>Mottagningsplats, namn<br>Scenario Skog AB Mottplats | SKAPAT AV<br>Redovisningshävvisningstansvarlig<br>12345-00000<br>Redovisningshävvisningstansvarl<br>Skogsbolaget A8 |
| Anslaffning<br>+ Ny B Ta bort<br>/ Anslaffningsform 1 Be<br>PA v Pr                                                        | skrivning<br>Vaz ägare                 |                                                                                                    |                                                                                                    |                                                                                                    |                                                                                            |                                                                                                    |                                                                                                    |
| Kontraktskedja                                                                                                    |                                        |                                                                                                    |                                                                                                    |                                                                                                    |                                                                                            |                                                                                                    |                                                                                                    |
| Hantera kontraktskedjor                                                                                                    |                                        |                                                                                                    |                                                                                                    |                                                                                                    |                                                                                            |                                                                                                    |                                                                                                    |
| ✓         Kontraktskedja         Ko           KE0003944         Af                                                         | ntraktskedja, namn<br>färsflöde Red ST | Gällande<br>Ja                                                                                                    |                                                                                                    |                                                                                                    |                                                                                            |                                                                                                    |                                                                                                    |

Figur 27. Redovisningshänvisningingens anskaffnignsform

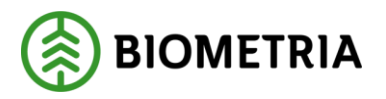

Under anskaffningsform väljs PA då det är viktigt att denna överensstämmer med anskaffningsform på förstaledskontraktet. Detta medför att redovisningshänvisningen kan hittas vid destinering.

### 7.5 Prisräkning

| Skapa prislista    |     |
|--------------------|-----|
| Prislista          | _   |
| MATAIST            |     |
| Beskrivning        | _   |
| Attarsflodesins SI |     |
| Agare              |     |
| 12345-00000        | Ť., |
|                    |     |
| Giltig fr.o.m.     | -   |
| 8/18/2020          |     |
| Giltig t.o.m.      | _   |
| 12/31/2020         | 111 |
|                    |     |

Figur 28. Skapa ny prislsita

| Prislistor<br>MATAIST                                                         |                                                                          |                                                                           |                                  |                   |
|-------------------------------------------------------------------------------|--------------------------------------------------------------------------|---------------------------------------------------------------------------|----------------------------------|-------------------|
| Prisilista<br>MATAIST //<br>Beskrivning<br>Affärsflödesins ST<br>Version<br>1 | Ägare<br>Skogsbolaget AB<br>Huvudkod<br>12345<br>Internt nummer<br>00000 | Giltig fr.o.m.<br>8/18/2020<br>Giltig t.o.m.<br>12/31/2020<br>Arbetskopia | Status<br>Aktiv<br>Valuta<br>SEK |                   |
| Grundpris<br>+ Lägg till ✓ ⑧ Radera ↑ Flyttz<br>✓ Priskomponent               | a upp ↓ Flytta ned Ø Redige<br>Namn                                      | era<br>Prio↑ Summeringsnivå                                               | Måttslag                         | Standardkomponent |
| KOM-000011429                                                                 | Grundprismatris                                                          | 1 Objekt                                                                  | m3f                              | KOM-00000004      |

Figur 29. Lägga till grundpriskomponent i prislista

I prislistan ska en grundpriskomponent eller grundprismatris läggas till. För mer information om hur man skapar en prislista och priskomponenter, se materialet under *Dokumentation* och *Pris och redovisning* på Viol3.se.

Vilken kvantitet du får ut av leveransen påverkar vilket måttslag som du kan få prisräknat på. Därför är det viktigt att tänka på vilket måttslag din grundpriskomponent har. Det är även viktigt för prislistan du lägger på förstaledskontraktet att tänka på vilket måttslag du angett på sortimentsraden och om du har angett andra måttslag Ja/Nej. På köparekontraktet påverkar inte måttslaget du angett på sortimentsraden prisräkningen. Vad du anger för måttslag i

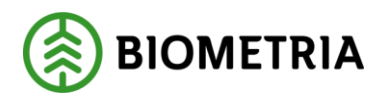

förstaledskontraktet kommer senare inte påverka vilka måttslag som kan prisräknas på i köparekontrakten.

# 7.6 Verifiering och Destinering

I verifiering och destinering så sammansvetsar man förstaledskontraktet med mottagningsplatsen. Det kontrolleras även att det specifika sortimentet får köras till mottagningsplatsen och med hjälp av mätningsflöde så bestäms det hur sortimentet ska tas emot på mottagningsplatsen. För mer detaljer se handboken "<u>Verifiera och Destinera</u>" på Viol3.se

| Kontralchar's rader mad bandelstortiment. 11 ader har markenst för avop<br>Menntet på avstallogiste<br>Mennte på avstallogiste<br>Manne<br>Goottista<br>AD1574     |                  |  |  |  |  |  |  |  |  |
|----------------------------------------------------------------------------------------------------|------------------|--|--|--|--|--|--|--|--|
| Identitet på antaloobjekt Adress                                                                                                    |                  |  |  |  |  |  |  |  |  |
| Identitet på avtabobjekt Namn<br>D0001574 V AD1574                                                                                                    |                  |  |  |  |  |  |  |  |  |
| (dentar gå avtatologist. Namn<br>00001574 ✓ A01574<br>ⓐ Ta bort. Väl mottagare ✓                                                                                   |                  |  |  |  |  |  |  |  |  |
| Sortiment Produktnamn Från datum Till datum Redovisningshärvisning Måttslag Mottagare Mottagningsplats Producerat för mottag. Producerat handelssor. Apteringsvers | on Leveransdatum |  |  |  |  |  |  |  |  |
| 012-1 Gransigtimmer 8/18/2020 🕮 12/31/2020 🕮 RH0000455 V m3f 12345-00000 V V                                                                                       | 8/18/2020        |  |  |  |  |  |  |  |  |

Figur 30. Avropa förstaledskontrakt

| im | mottagare 🗸 Qierifiera 🖉 Destinera 📓 Militordrar Radera Nytt slutdatum V. Apterlingsvension V. Alternativ. D |            |            |                  |             |               |                  |               |              |                   |             |           |              |
|----|----------------------------------------------------------------------------------------------------|------------|------------|------------------|-------------|---------------|------------------|---------------|--------------|-------------------|-------------|-----------|--------------|
|    | Avropade avralizader: - Avralisobjekt - 00001574   FX00002311: 960000001                                     |            |            |                  |             |               |                  |               |              |                   |             |           |              |
|    |                                                                                                    |            |            |                  |             |               |                  |               |              |                   |             |           |              |
| 1  | <ul> <li>Status destinering</li> </ul>                                                                       | Från datum | Till datum | Mottagningsplats | Mottagare   | Mätningsflöde | Handelssortiment | Namn          | Redovisnings | Skapat av (aktör) | Befraktare  | Kollektiv | Producerat f |
|    | Destinerad                                                                                                   | 8/18/2020  | 12/31/2020 | 02000            | 12345-00000 | MF0000246     | 012-1            | Gransågtimmer | RH0000455    | 12345-00000       | 12345-00000 |           |              |
| 1  |                                                                                                    |            |            |                  |             |               |                  |               |              |                   |             |           |              |

Figur 31. Verifiera och destinera sortiment

- Kontrollera att destineringen som genomförts har lyckats. Det är fördelaktigt att verifiera innan du destinerar för att säkerställa att allting blir som planerat vid destinering.
- När destineringen genomförs skapas det en mätorder för transport och råvara.

# 8 Checklista Råvara

- 1. Se till så alla förutsättningar för affärsflödet finns (se under avsnitt 3.1 Förutsättningar för råvaruaffären)
- 2. Skapa ett Förstaledskontrakt
  - a. Skapa ett Avtalsobjekt
- 3. Skapa ett eller flera Köparekontrakt
- 4. Skapa en Kontraktskedja
- 5. Skapa en Redovisningshänvisning
- 6. Skapa en Prislista och lägg på kontraktsraderna i respektive kontrakt
- 7. Verifiera och Destinera ditt Handelssortiment
- 8. (Se till så det finns en Transportaffär som är användbar)
- 9. Anmäl leveranstillfälle och registrera mätresultat

# 9 Vad händer efter?

Se till att upprätta transportaffären på ett korrekt sätt enligt punkt 4 och framåt i detta dokument. Efter att detta är gjort kan inmätning och prisräkning genomföras för både transport och råvara. Inmätning kan påbörjas så snart efter destinering är genomförd (Så länge giltighetsperioden på mätorder har börjat). Det kan därför vara fördelaktigt att sätta upp transport affärerna parallellt med råvaruaffären.